# メール設定マニュアル

## [iPhone]

# [iPad]

株式会社 MCAT 改定日:2025/04/22 ※1.バージョン・機種によって画面や表記が異なる可能性があります。

#### ※2.設定後にメールを送信できない場合は

6ページ: "※2.メールアカウント設定後に、メールが送信できない場合"へ

1、「設定」をタップし、"アプリ"内の"メール"をタップ

| 10:12 4月2日(水)      |                                        | uli 🗢 87% 🔳                           |
|--------------------|----------------------------------------|---------------------------------------|
| 設定                 | く アプリ                                  |                                       |
| 🔅 画面表示と明るさ         |                                        |                                       |
| Q 検索               |                                        |                                       |
| 金融 壁紙              | メール                                    |                                       |
| -                  | アカウントの追加/削除、"Siriと検索"の管理、メー<br>ます。詳しいf | ルの表示方法や機能のカスタマイズが行え<br><sup>青</sup> 報 |
| 通知                 |                                        |                                       |
| 📢 サウンド             | メールアカウント                               | 3 >                                   |
| ▶ 集中モード            | "メール"にアクセスを許可                          |                                       |
| 🔀 スクリーンタイム         | Siri                                   | >                                     |
|                    | Q 検索                                   | >                                     |
| 🍈 Touch ID とパスコード  | 通知 通知                                  |                                       |
| 🥑 プライバシーとセキュリティ    | 「<br>バナー、バッジ                           | >                                     |
|                    | (1) モバイルデータ通信                          |                                       |
| 🥵 Game Center      |                                        |                                       |
| iCloud             | デフォルトのメールアプリ                           | メール >                                 |
| 🔄 ウォレットと Apple Pay | メッセージリスト                               |                                       |
|                    | TO/CC ラベルを表示                           |                                       |
| 🔣 アプリ              | プレビュー                                  | 2行 >                                  |

#### 2、「アカウントを追加」をタップ

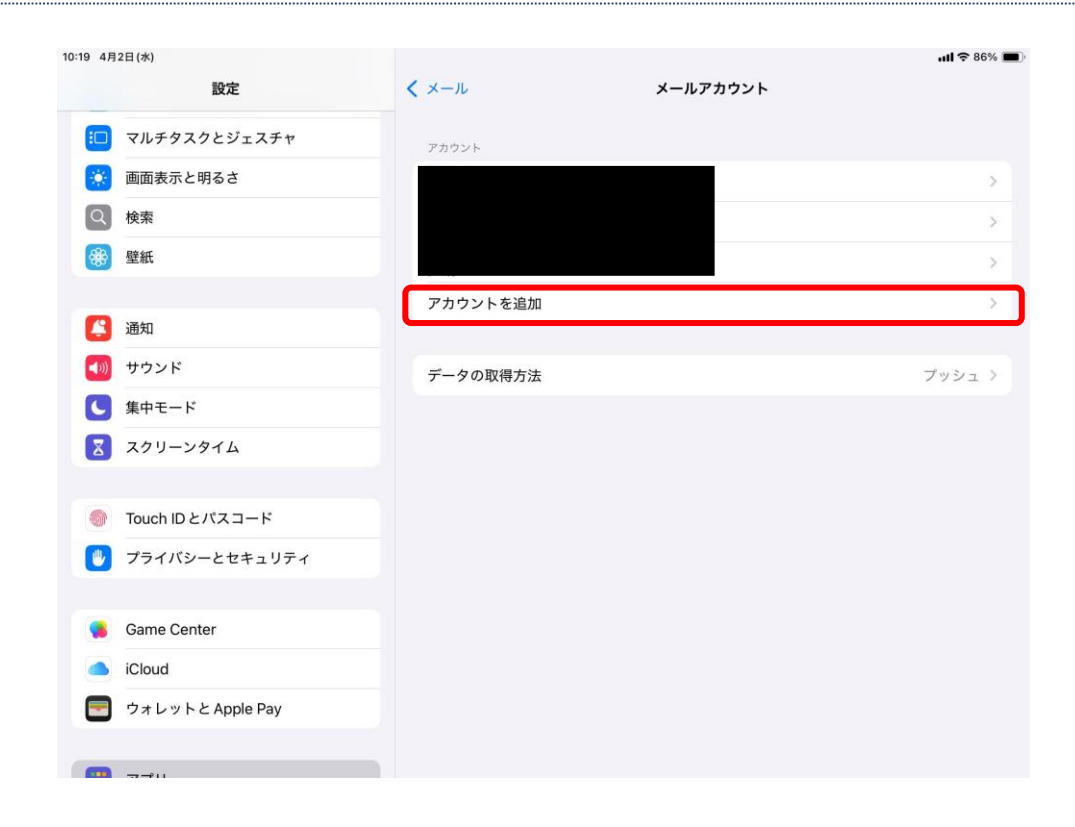

3、「その他」をタップ

| 17:34 4月1日(火)<br>設定                         | く アカウント | アカウントを追加           | uli 🗢 96% 🔳 |
|---------------------------------------------|---------|--------------------|-------------|
| 🔅 画面表示と明るさ                                  |         | iCloud             |             |
| <ul> <li></li></ul>                         |         | Microsoft Exchange |             |
| (二) 通知                                      |         | Google             |             |
| もの サウンド                                     |         | yahoo!             |             |
| <ul> <li>集中モード</li> <li>スクリーンタイム</li> </ul> |         | Aol.               |             |
| Touch ID とパスコード                             |         | 🚾 Outlook.com      |             |
| 🖐 プライバシーとセキュリティ                             |         | その他                |             |
| 😝 Game Center                               |         |                    |             |
| iCloud                                      |         |                    |             |
| 📄 ウォレットと Apple Pay                          |         |                    |             |
| ניליד 🔡                                     |         |                    |             |

4、「メールアカウントを追加」をタップ

| 4月1日(入)           |                     | .ill ∻ 96% <b>–</b> |
|-------------------|---------------------|---------------------|
| 設定                | く アカウントを追加 アカウントを追加 |                     |
| 画面表示と明るさ          | メール                 |                     |
| 2、 検索             | メールアカウントを追加         | >                   |
| 登壁紙               | 連絡先                 |                     |
| <b>登</b> 通知       | LDAPアカウントを追加        | >                   |
| )) サウンド           | CardDAVアカウントを追加     | >                   |
| 集中モード             | カレンダー               |                     |
| ズ スクリーンタイム        | CalDAVアカウントを追加      | >                   |
|                   | 照会するカレンダーを追加        | >                   |
| 🔊 Touch ID とパスコード |                     |                     |
| 🥑 プライバシーとセキュリティ   |                     |                     |
| 6 Game Center     |                     |                     |
| iCloud            |                     |                     |
| ウォレットと Apple Pay  |                     |                     |
| <b>ヨ</b> アプリ      |                     |                     |

5、「新規アカウント」内にメール登録証を参考に情報を入力し、「次へ」をタップ

| :07 4月2日(水)<br>設定                                         |              | く アカウントを追加       | アカウントを追加 | <b>uli 🗢 88% 📼</b> )           |
|-----------------------------------------------------------|--------------|------------------|----------|--------------------------------|
| 画面表示と明るさ                                                  | キャンセル        | 新規アカウント          |          |                                |
| Q 検索<br>發 壁紙                                              | 名前           | MCATテスト          | _        | >                              |
| (2) 通知                                                    | メール<br>パスワード | @mail.mcat.ne.jp |          | 登録証記載のメールアドレスと<br>パスワードを入力します。 |
| <ul> <li>         ・・・・・・・・・・・・・・・・・・・・・・・・・・・・・</li></ul> | 説明           | mail.mcat.ne.jp  | -        | >                              |
| Touch ID とパスコード                                           |              |                  | - 1      | >                              |
| プライバシーとセキュリ                                               |              |                  |          |                                |
| iCloud                                                    |              |                  |          |                                |
| ・ ワオレットと Apple Pay                                        |              |                  | _        |                                |

6、インターネット登録証を参照の上、メールサーバー情報を入力し、「次へ」をタップ

| 6:08 4月3日(木)    |           |                  | 고뉴스 나 도 역 배 | <b>ull 🗢 68% </b>                     |
|-----------------|-----------|------------------|-------------|---------------------------------------|
| 設定              |           | 、アガリントを追加        | アカウノトを追加    |                                       |
| 🔅 画面表示と明るさ      | キャンセル     | 新規アカウント          |             |                                       |
| Q 検索            |           | ІМАР             | РОР         | >                                     |
| ● 壁紙            |           |                  | IMAP をう     | 選択                                    |
|                 | 名前        | MCATテスト用         |             | N N N N N N N N N N N N N N N N N N N |
| 通知 通知           | メール       | @mail.mcat.ne.jp |             | <u> </u>                              |
| サウンド            | 説明        | mail.mcat.ne.jp  |             |                                       |
| <b>し</b> 集中モード  |           |                  |             |                                       |
| 🔀 スクリーンタイム      | 受信メールサー   | -/٢              |             | >                                     |
|                 | ホスト名      | mail.mcat.ne.jp  |             |                                       |
| 🌀 Touch ID とパスコ | コード ユーザ名  |                  |             | 以下を入力                                 |
| 🕛 プライバシーとセ      | キュリ パスワード |                  | ・ホス         | ト名:mail.mcat.ne.jp                    |
|                 | 送信メールサー   | -/\$             | ・ユー         | ザ名:※登録証記載のユーザ名                        |
| 📢 Game Center   | ホスト名      | mail.mcat.ne.jp  | X"@n        | nail.mcat.ne.jp"は消す                   |
| iCloud          | ユーザ名      |                  | ・パス         | ワード:登録証記載のパスワード                       |
| 🔄 ウォレットと App    | le Pay    |                  |             |                                       |
|                 |           |                  |             |                                       |
| 📰 アプリ           |           |                  |             |                                       |

7、メールアプリ左側に「mail.mcat.ne.jp」が追加されていることを確認し、完了となります。

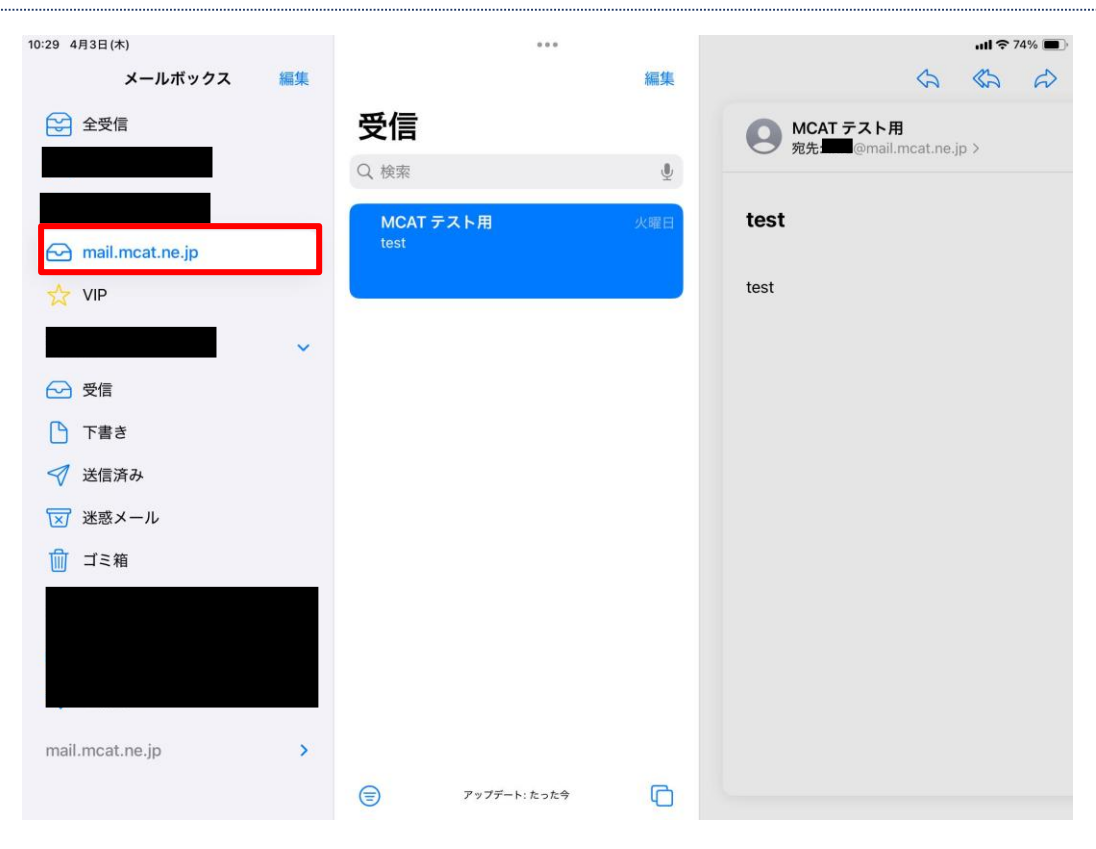

### ※2.メールアカウント設定後に、メールが送信できない場合

1、送信できない場合は設定を開き「アプリ」→「メール」→「メールアカウント」の順にタップ

| 6 4月3日(木)<br>設定    | く アブリ                                        | nil 후 73% I      |
|--------------------|----------------------------------------------|------------------|
| 📁 マルチタスクとジェスチャ     |                                              |                  |
| 🔅 画面表示と明るさ         |                                              |                  |
| Q 検索               | メール                                          |                  |
| 登 壁紙               | アカウントの追加/削除、"Siriと検索" の管理、メールの表<br>ます。詳しい情報… | 示方法や機能のカスタマイズが行え |
| 進知 通知              | メールアカウント                                     | 2 >              |
| ◀── サウンド           | "メール"にアクセスを許可                                |                  |
| 集中モード              | Siri                                         | >                |
| 🔀 スクリーンタイム         | Q 検索                                         | >                |
| Touch ID とパスコード    | <b>通知</b><br>バナー、バッジ                         | >                |
| 🕑 プライバシーとセキュリティ    | (い) モバイルデータ通信                                |                  |
| 🥦 Game Center      | デフォルトのメールアプリ                                 | メール >            |
| iCloud             | メッセージリスト                                     |                  |
| 🧧 ウォレットと Apple Pay | TO/CC ラベルを表示                                 | $\bigcirc$       |
|                    | プレビュー                                        | 2行 >             |

2、「mail.mcat.ne.jp」をタップ。

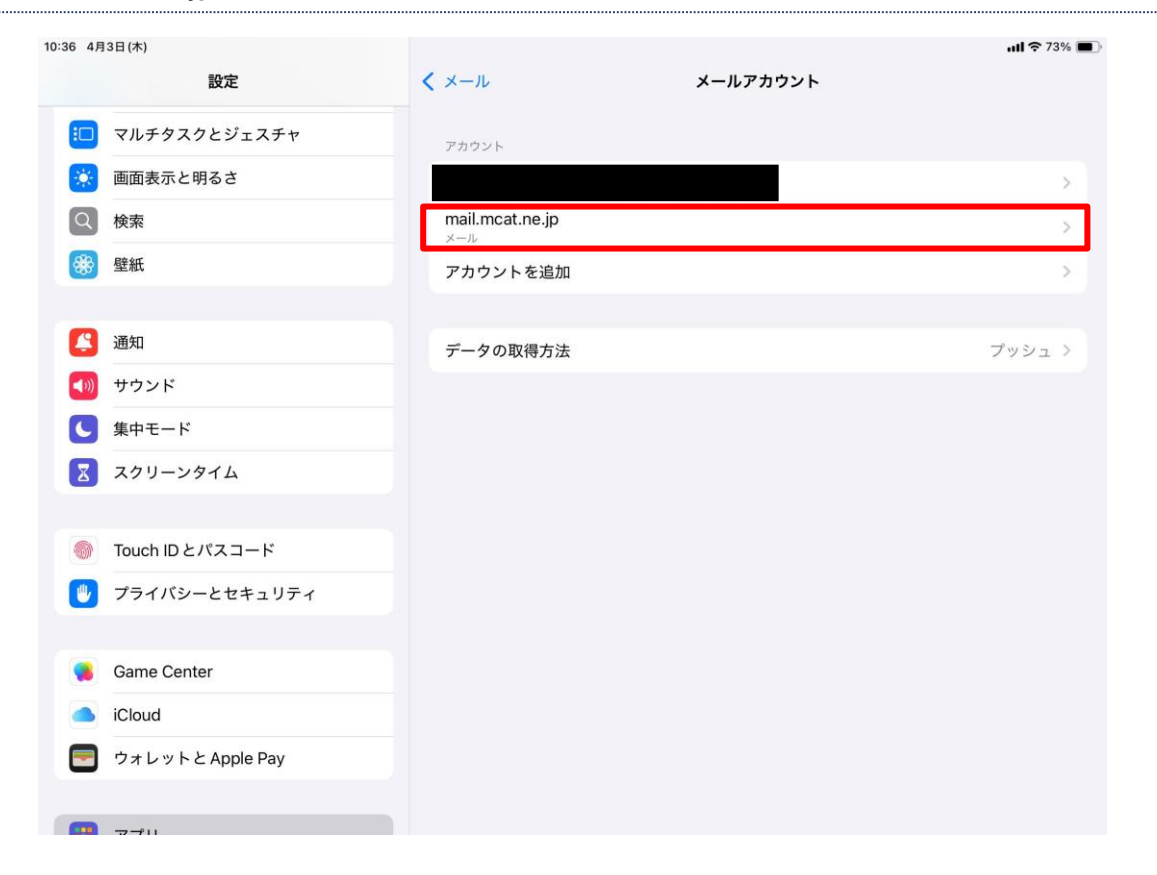

#### 3、アカウント設定内の「SMTP」をタップ

| 35 4月3日(木)       |           |                 |                 | <b>uti 🗢</b> 749 |
|------------------|-----------|-----------------|-----------------|------------------|
| 設定               |           | く アカウント         | mail.mcat.ne.jp |                  |
| □ マルチタスクとジェスチ    | キャンセル     | アカウント設定         | 完了              |                  |
| 🔅 画面表示と明るさ       |           |                 | 1               |                  |
| Q 検索             | IMAPアカウント | 情報              |                 |                  |
| 登 壁紙             | 名前        |                 |                 | C                |
|                  | メール       |                 | >               |                  |
| 通知               | 説明        | mail.mcat.ne.jp |                 |                  |
| ● サウンド           | 受信メールサー/  | 5               |                 |                  |
| ● 集中モード          | ホスト名      | mail.mcat.ne.jp | _               |                  |
| 🔀 スクリーンタイム       | ユーザ名      |                 |                 |                  |
|                  | パスワード     |                 |                 |                  |
| Touch ID とパスコード  |           |                 |                 |                  |
| 🥑 プライバシーとセキュリ    | 送信メールサー/  | ç               |                 |                  |
|                  | SMTP      |                 | サーバなし >         |                  |
| 🥵 Game Center    |           |                 |                 |                  |
| iCloud           | 詳細        |                 | > 1             |                  |
| ウォレットと Apple Pay |           |                 |                 |                  |
|                  |           |                 |                 |                  |
|                  |           |                 |                 |                  |

### 4、「mail.mcat.ne.jp」をタップ

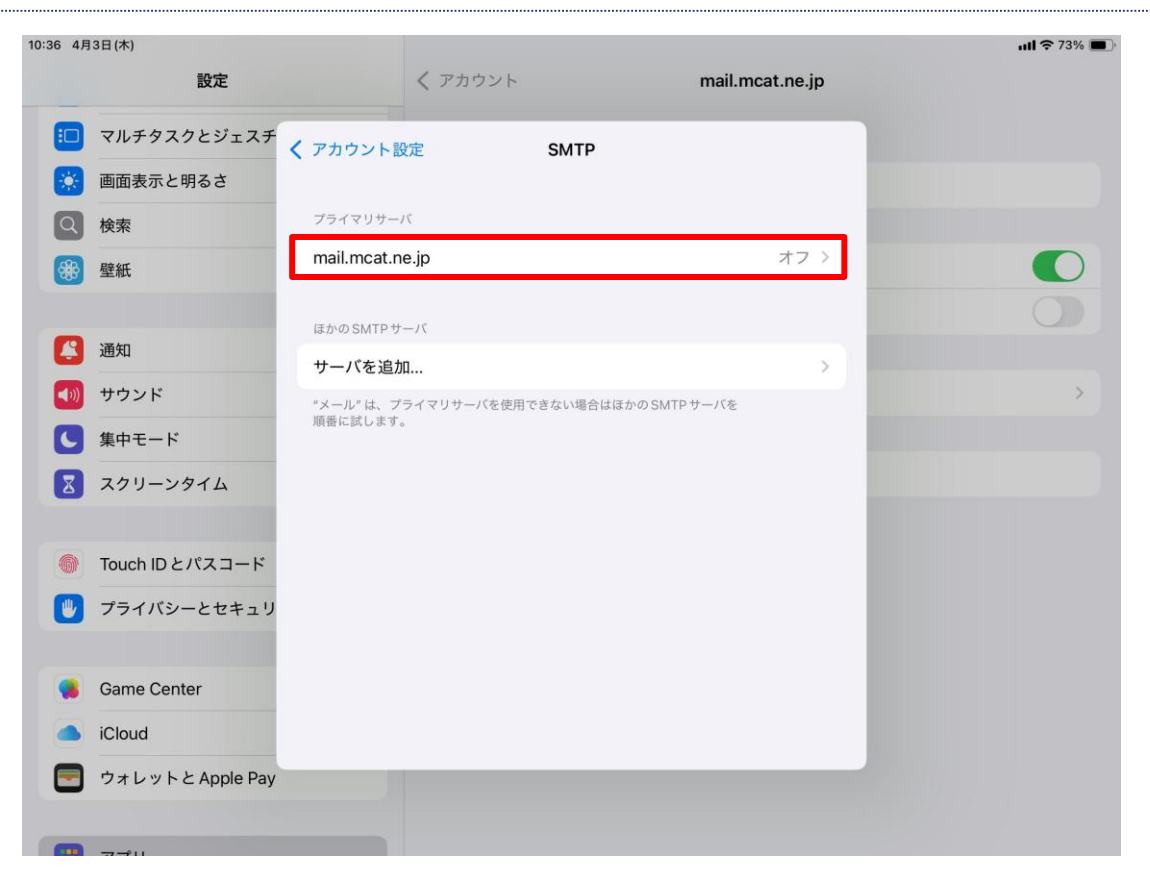

5、「サーバ」をタップし"オン"へ切り替え(緑になります)、右上の「完了」をタップ

| :38 4月3日(木)   |              |                 |                 | <b>ull 🗢</b> 73% |
|---------------|--------------|-----------------|-----------------|------------------|
|               | 股定           | く アカウント         | mail.mcat.ne.jp |                  |
| 🔅 画面表示と明      | るさキャンセル      | mail.mcat.ne.jp | 完了              |                  |
| Q 検索          |              |                 | $\sim$          |                  |
| ₩ 壁紙          | サーバ          |                 |                 |                  |
|               | 送信メールサーバ     |                 |                 |                  |
| 🦾 通知          | ホスト名 r       | nail.mcat.ne.jp |                 |                  |
| 뒔 サウンド        | ユーザ名         |                 |                 |                  |
| 🤇 集中モード       | パスワード        |                 |                 | >                |
| 🔀 スクリーンタ      | イム<br>SSLを使用 |                 |                 |                  |
| の Touch ID とび | 認証           |                 | パスワード >         |                  |
|               | サーバポート       | 587             |                 |                  |
| 0             |              |                 |                 |                  |
| Game Center   |              |                 |                 |                  |
| iCloud        |              |                 |                 |                  |
| 🔄 ウォレットと      | Apple Pay    |                 |                 |                  |
|               |              | _               |                 |                  |
| 🔠 アプリ         |              |                 |                 |                  |

#### 6、「メール」アプリを起動

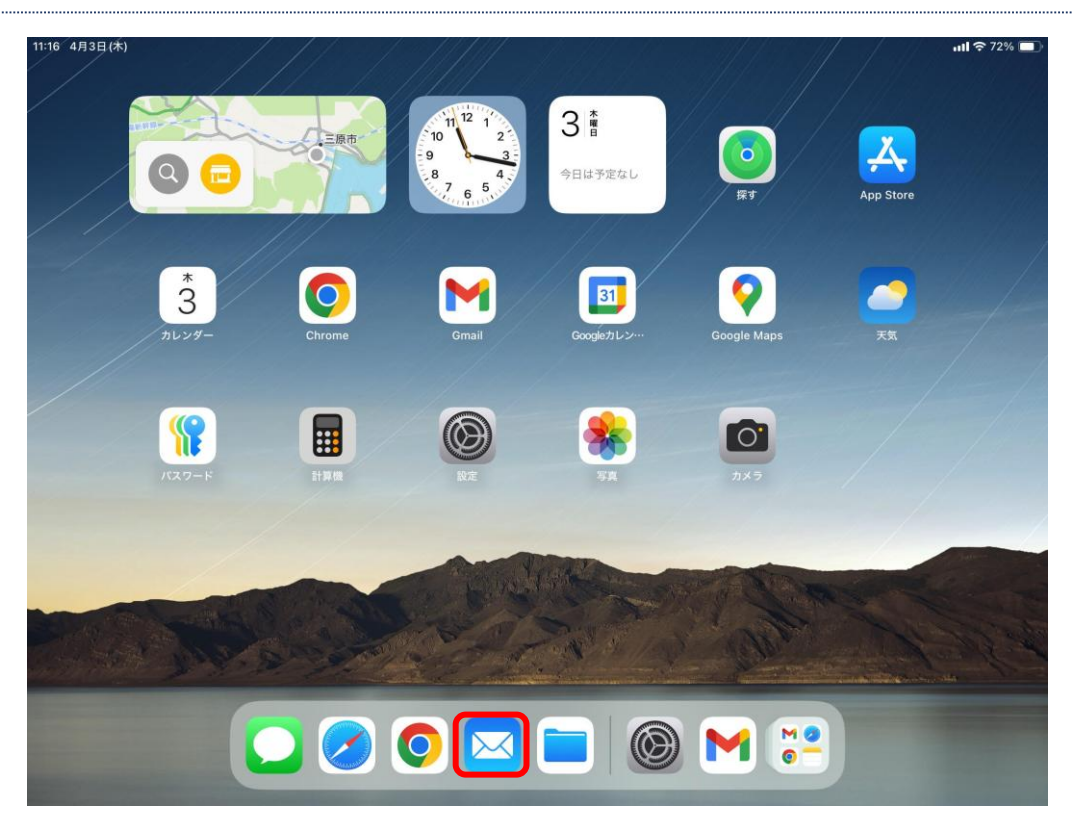

7、任意の宛先(ご自身のアドレス宛でも可)に送信できたら完了。

| 11:16 4月3日(木)     |                  | utl 🗢 72% 🔳     |
|-------------------|------------------|-----------------|
|                   | ···· / // / ···· | $\square \odot$ |
| 受信                | キャンセル            | 火曜日             |
| Q 検索              | テスト 🕜 🚽          |                 |
| MCAT テスト用<br>test | 宛先:              |                 |
| test              | Cc/Bcc、差出人:      |                 |
|                   | 件名: <b>テスト</b>   |                 |
|                   | テスト<br>iPadから送信  |                 |
|                   |                  |                 |
|                   |                  | ¢               |
| (三) アップデー         | h:toth           |                 |